#### 素拓学分系统导师操作手册

#### 一、登录素拓学分系统

输入网址 http://suzhi.zhbit.com/或者从教务处网站-素拓学 分系统进入登陆界面(账号:工号,密码:123456)如下图:

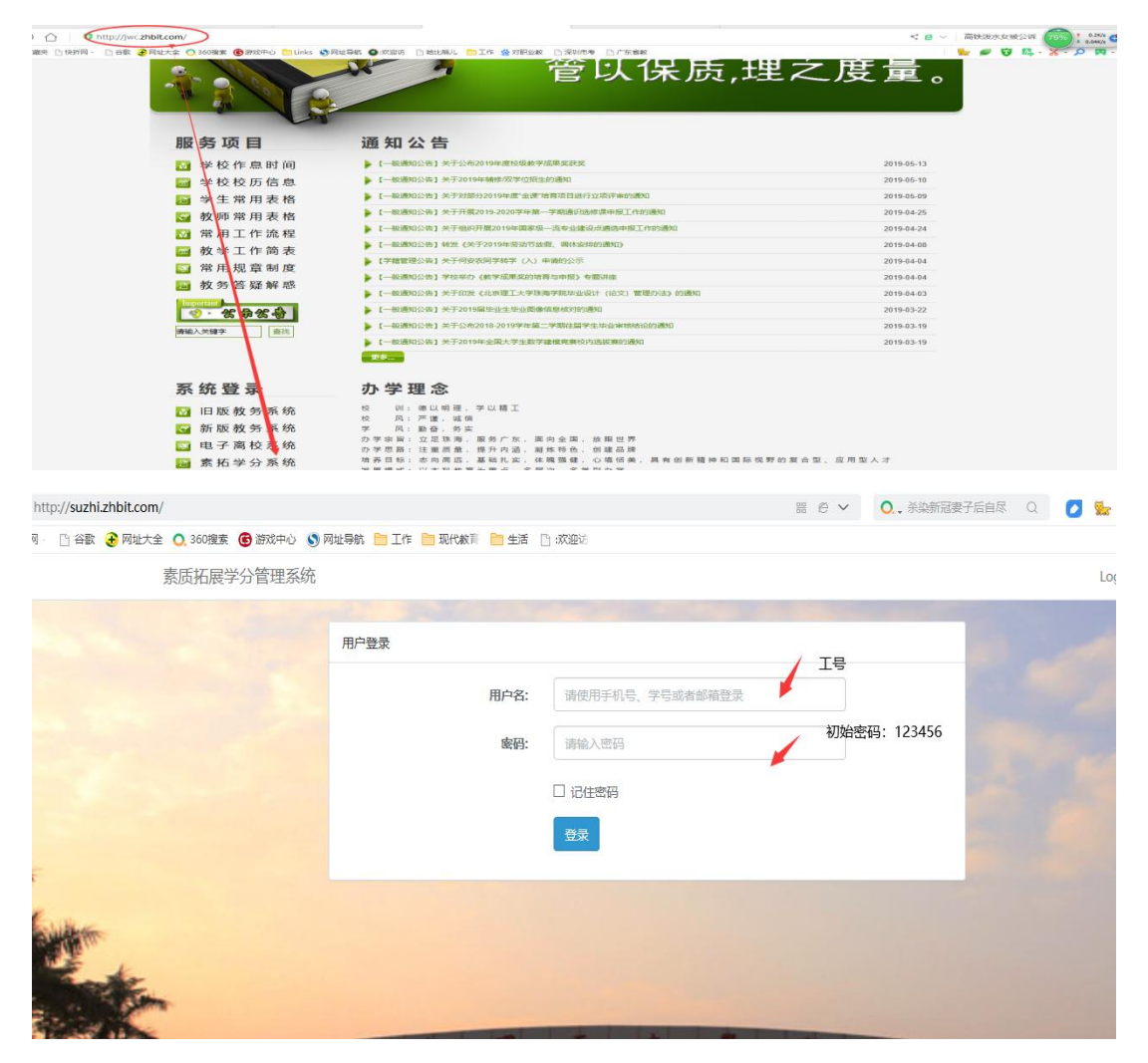

登陆后如下图:

| 😵 素质扩展学务         | 合管理      | =    |                     |           |            |            | 測试导师 |
|------------------|----------|------|---------------------|-----------|------------|------------|------|
| Welcome,<br>測试导师 |          | 首页公告 | Ī                   |           |            |            |      |
| 导师               |          | 序号   | 标题                  | 发布人       | 创建时间       | 修改时间       | 操作   |
|                  |          | 1    | 素质学分认定系统需求          | 民商法律学院管理员 | 2017-06-07 | 2017-06-07 | 查看   |
| 希 南核认完由清         | <b>.</b> | 2    | 测试的公告               | 陈东伟       | 2017-05-18 | 2017-05-18 | 查看   |
|                  |          | 3    | 測试                  | 孟颖        | 2017-05-14 | 2017-05-14 | 查看   |
| 🕝 素质学分申请管理       | *        | 4    | 测试公告多对多             | 陆晨        | 2017-05-11 | 2017-05-11 | 查看   |
| I 我的信息           | <b>.</b> | 5    | sdfsfasdfsdasd11111 | 陆晟        | 2017-05-11 | 2017-05-11 | 查看   |
|                  |          | 6    | sdasd               | 陆晨        | 2017-05-11 | 2017-05-11 | 查看   |
|                  |          | 7    | sdasd               | 陆晨        | 2017-05-11 | 2017-05-11 | 查看   |
|                  |          | 8    | sdasd               | 陆晨        | 2017-05-11 | 2017-05-11 | 查看   |
|                  |          | 9    | sdasd               | 陆晟        | 2017-05-11 | 2017-05-11 | 查看   |
|                  |          | 10   | sdasd               | 陆晟        | 2017-05-11 | 2017-05-11 | 查看   |
|                  |          | 11   | sdasd               | 陆晟        | 2017-05-11 | 2017-05-11 | 查看   |
|                  |          | 12   | sdasd               | 陆晨        | 2017-05-11 | 2017-05-11 | 查看   |
|                  |          | 13   | sdasd               | 陆晨        | 2017-05-11 | 2017-05-11 | 查看   |
|                  |          | 14   | sdasd               | 陆晨        | 2017-05-11 | 2017-05-11 | 查看   |
| a 52 do          | (1)      | 16   | baaba               | 0±0       | 2017 05 11 | 2017 OF 11 | *=   |

#### 二、审核

点击【审核认定申请】→【审核认定申请】

| 式导师<br><sup>而</sup> |          |    |        |    |               |                      |                                   |          |    | 而日夕殺           | Searc |
|---------------------|----------|----|--------|----|---------------|----------------------|-----------------------------------|----------|----|----------------|-------|
|                     |          | 序号 | 学号     | 姓名 | 模板分类          | 项目分类                 | 成果级别                              | 申请分<br>值 | 材料 | 申请时间           | 审核操作  |
| 甲核认定申请              | Ť        | 1  | 100002 | 测试 | 科技学术与创新创<br>业 | 大学生挑战杯项目(含大挑、小<br>挑) | 国家级、首级特等奖(大挑)、首级金奖(小挑)            | 3.00     | 材料 | 2017-06-<br>07 | 审批    |
| 素质学分申请管理            | <b>~</b> | 2  | 100002 | 测试 | 科技学术与创新创<br>业 | 大学生挑战杯项目(含大挑、小<br>挑) | 曾级一、二、三等奖(大挑);曾级根奖、铜奖及单项奖(小<br>挑) | 2.00     | 材料 | 2017-06-<br>14 | 审批    |
| 我的信白                |          |    |        |    |               |                      |                                   |          |    |                |       |
| 3400 JIELAES        |          |    |        |    |               |                      |                                   |          |    |                |       |
| 24131046            |          |    |        |    |               |                      |                                   |          |    |                |       |
|                     |          |    |        |    |               |                      |                                   |          |    |                |       |
|                     |          |    |        |    |               |                      |                                   |          |    |                |       |
| 24µ Jilia           |          |    |        |    |               |                      |                                   |          |    |                |       |

点击【材料】可以浏览学生上传的附件材料

| 8         | 素质扩展学分       | 管理         | =  |        |    |               |                      |                                   |          |                |                | 测试导             | 师~^           |
|-----------|--------------|------------|----|--------|----|---------------|----------------------|-----------------------------------|----------|----------------|----------------|-----------------|---------------|
| Web<br>测证 | come,<br>t导师 |            | 审核 | 该认定申请  | 青  |               |                      |                                   |          |                |                |                 |               |
| 导网        |              |            |    |        |    |               |                      |                                   |          |                | 项目名称           | Search:         |               |
| *         | 宙核认定申请       | ~          | 序号 | 学号     | 姓名 | 模板分类          | 项目分类                 | 成果级别                              | 申请分<br>值 | 材料             | 申请时问           | 审核操作            |               |
| à         | 审核认定申请       |            | 1  | 100002 | 测试 | 科技学术与创新创<br>业 | 大学生挑战杯项目(含大挠、小<br>挑) | 国家级、省级特等奖(大挑)、省级全奖(小挑)            | 3.00     | 材料             | 2017-06-<br>07 | 审批              |               |
| C         | 素质学分申请管理     | ~          | 2  | 100002 | 测试 | 科技学术与创新创<br>业 | 大学生挑战杯项目(含大挑、小<br>挑) | 首级一、二、三等奖(大挑);首级银奖、铜奖及单项奖(小<br>挑) | 2.00     | 材料             | 2017-06-<br>14 | 审批              |               |
| I         | 我的信息         | ~          |    |        |    |               |                      |                                   |          |                |                |                 |               |
|           |              |            |    |        |    |               |                      |                                   |          |                |                |                 |               |
|           |              |            |    |        |    |               |                      |                                   |          |                |                |                 |               |
|           |              |            |    |        |    |               |                      |                                   |          |                |                |                 |               |
|           |              |            |    |        |    |               |                      |                                   |          |                |                |                 |               |
|           |              | <i>d</i> > |    |        |    |               |                      |                                   |          |                |                |                 |               |
| ÷         | 6 25 Ø       | 0          | _  | _      | _  |               |                      | Conviciant (0) 2015 Al            | DiahtDoo | nin <u>d D</u> |                | 「「「「「「「」」」を注意する | 1900 <b>-</b> |

## 点击【审批】

| 1              | 素质扩展学分업      | 管理 📃 |        |        |    |               |                      |                                   |             |    |                | 测试导     | 师~    |
|----------------|--------------|------|--------|--------|----|---------------|----------------------|-----------------------------------|-------------|----|----------------|---------|-------|
| Wel<br>Mit     | come,<br>t导师 |      | 审核     | 认定申请   | 与  |               |                      |                                   |             |    |                |         |       |
| 导师             | 5<br>5       |      |        |        |    |               |                      |                                   |             |    | 项目名称           | Search: |       |
|                |              |      | 序<br>号 | 学号     | 姓名 | 模板分类          | 项目分类                 | 成果级别                              | 申请分<br>值    | 材料 | 申请时间           | 审核操作    |       |
|                | 申核认定申请       | Ť    | 1      | 100002 | 测试 | 科技学术与创新创<br>业 | 大学生挑战杯项目(含大挑、小<br>挑) | 国家级、省级特等奖(大挑)、省级金奖(小挑)            | 3.00        | 材料 | 2017-06-<br>07 | 审批      |       |
| Ø              | 素质学分申请管理     | ~    | 2      | 100002 | 测试 | 科技学术与创新创<br>业 | 大学生挑战杯项目(含大挑、小<br>挑) | 曾级一、二、三等奖(大挑);曾级损奖、铜奖及单项奖(小<br>挑) | 2.00        | 材料 | 2017-06-<br>14 | 审批      | 1     |
| I              | 我的信息         | ~    |        |        |    |               |                      |                                   |             |    |                |         |       |
|                |              |      |        |        |    |               |                      |                                   |             |    |                |         |       |
|                |              |      |        |        |    |               |                      |                                   |             |    |                |         |       |
|                |              |      |        |        |    |               |                      |                                   |             |    |                |         |       |
|                |              |      |        |        |    |               |                      |                                   |             |    |                |         |       |
|                |              | æ    |        |        |    |               |                      |                                   |             |    |                |         |       |
| - <del>Q</del> |              | 0    |        |        |    |               |                      |                                   | LDiaht Door |    | THE DO 0       |         | 10096 |

| 👺 素质扩展学分 | 管理 |        |              |    |                                      |                      |                           | -         |          |    |                | 測    |
|----------|----|--------|--------------|----|--------------------------------------|----------------------|---------------------------|-----------|----------|----|----------------|------|
|          |    |        |              |    | Modal title                          |                      | ×                         |           |          |    |                |      |
|          |    | 审核     | 发认定申请<br>审核: |    |                                      |                      |                           |           |          |    |                |      |
|          |    |        |              |    | <ul> <li>通过</li> <li>○ 驳回</li> </ul> |                      |                           |           |          |    | 项目名称           | Sear |
|          |    | 序<br>号 | 学号           | 姓名 |                                      |                      |                           |           | 申请分<br>值 | 材料 | 申请时间           | 审核操作 |
| 审核认定申请   |    | 1      | 100002       | 测试 | AR                                   | 37b)                 | 41元 大河                    | 邦.)       | 3.00     | 材料 | 2017-06-<br>07 | 审批   |
|          | ~  | 2      | 100002       | 测试 | 科技学术与创新创<br>业                        | 大学生挑战杯项目(含大挑、小<br>挑) | 曾级一、二、三等奖(大挑);曾级根奖、<br>挑) | 铜奖及单项奖 (小 | 2.00     | 材料 | 2017-06-<br>14 | 审批   |
|          | ~  |        |              |    |                                      |                      |                           |           |          |    |                |      |
|          |    |        |              |    |                                      |                      |                           |           |          |    |                |      |
|          |    |        |              |    |                                      |                      |                           |           |          |    |                |      |
|          |    |        |              |    |                                      |                      |                           |           |          |    |                |      |
|          |    |        |              |    |                                      |                      |                           |           |          |    |                |      |
|          |    |        |              |    |                                      |                      |                           |           |          |    |                |      |
|          |    |        |              |    |                                      |                      |                           |           |          |    |                |      |

## 根据学生上传的相关材料选择【驳回】或【通过】

# 点击【确定】完成审批

| 360登录管家 排        | 想安全保存该网站 | 的密码吗?(若您便用      | 网吧等公共电脑不建议保存                         | F) 多安全保存 此网站不        | 再提示                    |                      |          |                    | ¢       | ×   |
|------------------|----------|-----------------|--------------------------------------|----------------------|------------------------|----------------------|----------|--------------------|---------|-----|
| 📽 素质扩展学          | ≌公管理     | :               | Modal title                          |                      |                        | ×                    |          |                    | 测试号     | 树市~ |
| Welcome,<br>测试导师 |          | 审核认定申请          | 审核:                                  |                      |                        |                      |          |                    |         |     |
| 母师               |          |                 | <ul> <li>通过</li> <li>○ 驳回</li> </ul> |                      |                        |                      |          | 項目名称               | Search: |     |
| 🔗 审核认定申请         | ~        | 序 姓号 名          |                                      |                      | 确定                     | 利                    | 申请分<br>值 | 材<br>料 申请时间        | 审核操作    |     |
| 审核认定申请           |          | 1 100002 测<br>试 | <u>AK</u>                            | iib)                 |                        | FIL )                | 3.00     | 材 2017-06-<br>料 07 | 审批      |     |
| 🕜 素质学分申请管理       | · •      | 2 100002 澳<br>试 | 科技学术与创新创业                            | 大学生挑战杯项目(含大挑、小<br>挑) | 省级一、二、三等奖(大挑);省级<br>挑) | <b>我银奖、铜奖及单项奖(</b> 小 | 2.00     | 材 2017-06-<br>料 14 | 审批      |     |
| I 我的信息           | × .      |                 |                                      |                      |                        |                      |          |                    |         |     |
|                  |          |                 |                                      |                      |                        |                      |          |                    |         |     |
|                  |          |                 |                                      |                      |                        |                      |          |                    |         |     |
|                  |          |                 |                                      |                      |                        |                      |          |                    |         |     |
|                  |          |                 |                                      |                      |                        |                      |          |                    |         |     |
|                  |          |                 |                                      |                      |                        |                      |          |                    |         |     |
| a 57 a           | 6        |                 |                                      |                      |                        |                      |          |                    |         |     |

## 三、查看历史审核内容

点击【素质学分申请管理】→【素质学分申请列表】可以查看学 生历史申请记录

| ome,  |                                         |   | 查看     | 认定结果   | R  |               |                      |                        |                     |          |    |       |                |          |
|-------|-----------------------------------------|---|--------|--------|----|---------------|----------------------|------------------------|---------------------|----------|----|-------|----------------|----------|
| ব্দগা |                                         |   | 导出     | 1      |    |               |                      |                        |                     |          |    | 请知    | 间入学号查询         | Search   |
| 南南山   | 一一一一一一一一一一一一一一一一一一一一一一一一一一一一一一一一一一一一一一一 | J | 序<br>号 | 学号     | 姓名 | 模板分类          | 项目分类                 | 成果级别                   |                     | 申请分<br>值 | 材料 | 描述    | 申请时间           | 审核状<br>态 |
| 素质学   | 学分申请管理                                  | • | 1      | 100002 | 测试 | 科技学术与创新创<br>业 | 大学生挑战杯项目(含大挑、小<br>挑) | 国家级、省级特等奖(大挑)、         | <b>省</b> 级金奖 ( 小挑 ) | 3.00     | 材料 | 测试    | 2017-06-<br>07 | 已通过      |
| 素质学   | 幼申请列表                                   |   | 2      | 100002 | 测试 | 科技学术与创新创<br>业 | 学术论文                 | 核心期刊2学分/篇              |                     | 2.00     | 材料 | test  | 2017-06-<br>07 | 已通过      |
| 我的信   | 息                                       | × | 3      | 100002 | 测试 | 科技学术与创新创<br>业 | 大学生挑战杯项目(含大挑、小<br>挑) | 国家级、省级特等奖(大挑)、         | 省级金奖(小挑)            | 3.00     | 材料 | ceshi | 2017-06-<br>07 | 已通过      |
|       |                                         |   | 4      | 100002 | 测试 | 科技学术与创新创<br>业 | 大学生挑战杯项目(含大挑、小<br>挑) | 国家级、省级特等奖(大挑)、         | <b>省</b> 级金奖 ( 小挑 ) | 3.00     | 材料 | 测试    | 2017-06-<br>07 | 审核中      |
|       |                                         |   | 5      | 100002 | 测试 | 科技学术与创新创<br>业 | 大学生挑战杯项目(含大挑、小<br>挑) | 省级一、二、三等奖(大挑);<br>(小挑) | 省级银奖、铜奖及单项奖         | 2.00     | 材料 | 测试    | 2017-06-<br>14 | 审核中      |
|       |                                         |   | 已获     | 得总分:5  | 分  |               |                      |                        |                     |          |    |       |                |          |